*By Falko Timme* Published: 2007-01-25 14:33

# **Back Up Linux And Windows Systems With BackupPC**

Version 1.0 Author: Falko Timme <ft [at] falkotimme [dot] com> Last edited 01/19/2007

This tutorial shows how you can back up Linux and Windows systems with BackupPC. BackupPC acts as a server and is installed on a Linux system, and from there it can connect to all Linux and Windows systems in your local network to back them up and restore them without interfering with the user's work on that system. On the clients minimal to no configuration is needed. BackupPC supports full and incremental backups, and it comes with a neat web frontend for the administrator and normal user so that backups and recoveries can be managed through a web browser. It should be noted, however, that BackupPC does file-based backups, not bit-wise backups like Ghost4Linux, for example, so it is not made for disk/partition imaging.

BackupPC comes with a clever pooling scheme that minimizes disk storage and disk I/O. Identical files across multiple backups of the same or different PCs are stored only once resulting in substantial savings in disk storage and disk I/O.

I want to say first that this is not the only way of setting up such a system. There are many ways of achieving this goal but this is the way I take. I do not issue any guarantee that this will work for you!

# **1** Preliminary Note

In this tutorial I will set up BackupPC on a Debian Etch server with the static IP address 192.168.0.100 and the hostname server1.example.com. The procedure should be similar or the same on Debian Sarge and Ubuntu.

BackupPC stores the backups in /var/lib/backuppc, so I've made that an extra partition of about 90 GB on the BackupPC server. It should be noted that this is still very small, especially if you want to back up lots of machines, so bigger is better. Also, you should consider using **LVM** for the /var/lib/backuppc partition so that you can enlarge it whenever you need it. You can learn more about LVM in this tutorial: http://www.howtoforge.com/linux\_lvm

I will show how to back up and restore a Ubuntu Edgy Eft desktop system with the hostname/NetBIOS name *falko-desktop* and a Windows XP laptop with the NetBIOS name *notebook*. Both get their network settings through DHCP.

BackupPC supports three transfer methods, *smb*, *rsync/rsyncd*, and *tar*. *rsync* is the recommended method for Linux systems, so I will use that for the Ubuntu desktop, and *smb* is the preferred method for Windows systems, so I use it for the Windows laptop.

## 2 Install BackupPC

On server1.example.com, we run this command as root to install BackupPC:

apt-get install backuppc rsync libfile-rsyncp-perl par2 smbfs

You will be asked a few questions:

Workgroup/Domain Name: Modify smb.conf to use WINS settings from DHCP? <-- No

Then you will see this message:

Web administration default user created

```
BackupPC can be managed through its web interface:
    http://server1.example.com/backuppc/
```

For that purpose, a web user named 'backuppc' with 'dAamcQIH' as password has been created. You can change this password by running 'htpasswd /etc/backuppc/htpasswd backuppc'.

Please make a note of the web frontend password (*dAamcQIH* in this case) for the user *backuppc*. If you don't like the password, you can change it by running

htpasswd /etc/backuppc/htpasswd backuppc

Then open a browser and type in http://192.168.0.100/backuppc/ (or http://server1.example.com/backuppc/ if you have a proper DNS record for server1.example.com in your network). If you get a login prompt, everything is fine, if not (like on my installation), run this command:

dpkg-reconfigure backuppc

You will see this question:

Add aliases for /backuppc/ to your apache config files ?

Afterwards, go to http://192.168.0.100/backuppc/ again and log in with the username backuppc and backuppc's password:

| 8 🕲          | 🥹 404 Not Found - Mozilla Firefox |              |                  |                   |               |                  |
|--------------|-----------------------------------|--------------|------------------|-------------------|---------------|------------------|
| <u>F</u> ile | <u>E</u> dit                      | <u>V</u> iew | Hi <u>s</u> tory | <u>B</u> ookmarks | <u>T</u> ools | Help             |
|              | • 🤿                               | - @          | 8 6              | http:             | //192.16      | 8.0.100/backuppc |

| Authent | ication Required                                                                       |
|---------|----------------------------------------------------------------------------------------|
| ?       | Enter username and password for "BackupPC admin" at http://192.168.0.100<br>User Name: |
|         | backuppc                                                                               |
|         | Password:                                                                              |
|         | ********                                                                               |
|         | Use Password Manager to remember this password.                                        |
|         | OK Cancel                                                                              |

# **3** The BackupPC Web Interface

Now that you are logged in to BackupPC's web interface, you should browse the menu to become familiar with it. The entry page is the *Status* page:

| 🥮 BackupPC Server Status - Mozilla Firef                                                  | ox                                                                                                    |
|-------------------------------------------------------------------------------------------|----------------------------------------------------------------------------------------------------|
| Ele Edit View Higtory Bookmarks I                                                         | ools Help 🔅 🗄 🕤 Stumble! All - 📘 🍐 I 🕷                                                                                                    |
| 🖗 • 🗞 - 🎯 🚳 🟠 📄 http://1                                                                  | 92.168.0.100/badkuppc/                                                                                                    |
|                                                                                           | BackupPC Server Status                                                                                                    |
| Hosts                                                                                     | General Server Information                                                                                                    |
| Select a host Go Server Status Admin Options Host Summary LOG file Old LOGs Email summary | <ul> <li>The servers PID is 3706, on host server1.example.com, version 2</li> <li>This status was generated at 1/19 15:27.</li> <li>The configuration was last loaded at 1/19 15:22.</li> <li>PCs will be next queued at 1/19 16:00.</li> <li>Other info: <ul> <li>0 pending backup requests from last scheduled wakeup,</li> <li>0 pending user backup requests,</li> <li>0 pending command requests,</li> <li>Pool is 0.00GB comprising files and directories (as of 1/19 *</li> <li>Pool hashing gives repeated files with longest chain ,</li> <li>Nightly cleanup removed 0 files of size 0.00GB (around 1/15 * Pool file system was recently at % (1/19 15:27), today's material</li> </ul> </li> </ul> |
| Config file                                                                               | Currently Running Jobs                                                                                                    |
| Hosts file<br>Current queues<br>Documentation<br>FAQ<br>SourceForge                       | Host       Type       User       Start Time       Command       PID       Xfer PID         Failures that need attention                                                                                                    |

Admin Options allows you to reload the server configuration:

| 🥮 BackupPC Server: Admin Options - Mo | ozilla Firefox                  |                     |              |
|---------------------------------------|---------------------------------|---------------------|--------------|
| Ele Edit View Higtory Bookmarks       | Tools Help                      | 🔅 🗄 🚭 Stumble!      | Al - 🕴 💧 I B |
| \land • 🔅 - 🎯 😣 🟠 🗋 http://           | 192.168.0.100/backuppc/index.cg | i?action=adminOpts  |              |
|                                       | Admin Option                    | IS                  |              |
| Hosts                                 | Server Control                  |                     |              |
| Select a host 💌                       | Reload the server con           | nfiguration: Reload |              |
|                                       |                                 |                     |              |
| Go                                    |                                 |                     |              |
| Server                                |                                 |                     |              |
| Status                                |                                 |                     |              |
| Admin Options                         |                                 |                     |              |
| Host Summary                          |                                 |                     |              |
| LOG file                              |                                 |                     |              |
| Old LOGs                              |                                 |                     |              |
| Email summary                         |                                 |                     |              |
| Config file                           |                                 |                     |              |
| Hosts file                            |                                 |                     |              |
| Current gueues                        |                                 |                     |              |
| Documentation                         |                                 |                     |              |
| FAQ                                   |                                 |                     |              |
| SourceForge                           |                                 |                     |              |
|                                       |                                 |                     |              |

Host Summary shows a summary of all configured clients and their backup status. Currently only *localhost* is configured as a client for backups. We will remove *localhost* later on because we don't want to back it up.

| 🥲 BackupPC: Host Summary - Mozilla           | Firefox                                                                              |                                                                                    |                                                                  |                                                          |                  |                 |
|----------------------------------------------|--------------------------------------------------------------------------------------|------------------------------------------------------------------------------------|------------------------------------------------------------------|----------------------------------------------------------|------------------|-----------------|
| Ele Edit View Higtory Bookmarks              | Tools Help                                                                           |                                                                                    | 🔿 🗄 🚭 Stu                                                        | mble! All •                                              | ! 6              | IN              |
| 🔃 🔹 🧼 - 🎯 🛞 🚮 🗋 http                         | ://192.168.0.100/backuppc/index.                                                     | gi?action=summary                                                                  |                                                                  |                                                          |                  |                 |
|                                              | BackupPC: H                                                                          | lost Summ                                                                          | ary                                                              |                                                          |                  |                 |
| Hosts                                        | This status was gen                                                                  | erated at 1/19 15                                                                  | 29.                                                              |                                                          |                  |                 |
| select a host                                | Hosts with good                                                                      | Backups                                                                            |                                                                  |                                                          |                  |                 |
| Go<br>Go<br>Gerver<br>Catus<br>Idmin Options | There are 0 hosts th<br>• 0 full backups<br>• 0 incr backups<br>Host User #Full Full | at have been bac<br>of total size 0.00<br>of total size 0.00<br>Age/days Full Size | ked up, for a<br>GB (prior to p<br>)GB (prior to<br>)GB Speed MB | total of:<br>pooling and o<br>pooling and<br>B/sec #Incr | compre<br>compre | ss<br>es<br>Ida |
| <u>)G file</u><br>d LOGs                     | Hosts with no Ba                                                                     | ckups                                                                              |                                                                  |                                                          |                  |                 |
| <u>Email summary</u><br>Config file          | There are 1 hosts wi                                                                 | th no backups.                                                                     |                                                                  |                                                          |                  |                 |
| Hosts file<br>Current queues                 | Host User                                                                            | #Full Full Age/days                                                                | Full Size/GB                                                     | Speed MB/se                                              | c #Incr          | In              |
| Documentation                                | localhost backuppc                                                                   | 0                                                                                  | 0.00                                                             |                                                          | 0                | [               |
| FAQ<br>SourceForge                           |                                                                                      |                                                                                    |                                                                  |                                                          |                  |                 |

Under LOG file you can find the latest log entries:

| 😂 BackupPC: File /var/lib/backuppc/log/LOG - Mozilla Firefox  |                                                                                                    |                                                                                                    |                                                          |  |  |  |
|---------------------------------------------------------------|----------------------------------------------------------------------------------------------------|----------------------------------------------------------------------------------------------------|----------------------------------------------------------|--|--|--|
| Ele Edit View History Bookmarks                               | ools <u>H</u> elp                                                                                               | 🔅 🗄 🕲 Stumble!                                                                                                    | All - 🚦 🏠 I 🖟                                            |  |  |  |
| 🔹 🕫 - 😨 🐼 🔂 🗋 http://1                                        | 92.168.0.100/backuppc/index.cgi?action                                                                          | =view&type=LOG                                                                                                    |                                                          |  |  |  |
|                                                               | File /var/lib/back                                                                                              | uppc/log/LOG                                                                                                    |                                                          |  |  |  |
| Hosts                                                         | Contents of file /var/lib                                                                                       | /backuppc/log/LOG, MO                                                                                                    | dified 2007-01-15                                        |  |  |  |
| Select a host 💌<br>Go                                         | 2007-01-19 15:20:58<br>2007-01-19 15:20:58<br>2007-01-19 15:20:58<br>2007-01-19 15:20:58<br>2007-01-19 15:20:58 | Reading hosts file<br>Added host <u>localhost</u> t<br>BackupPC started, p:<br>Running BackupPC_tra<br>Next wakeup is 2007 | o backup lis<br>id 3588<br>ashClean (pic<br>-01-19 16:00 |  |  |  |
| Server<br>Status<br>Admin Options<br>Host Summary<br>LOG File | 2007-01-19 15:22:42<br>2007-01-19 15:22:53<br>2007-01-19 15:22:53<br>2007-01-19 15:22:53<br>2007-01-19 15:22:53 | Got signal TERM (<br>Reading hosts file<br>BackupPC started, p:<br>Running BackupPC_tra<br>Next wakeup is 2007             | cleaning up<br>id 3706<br>ashClean (pic<br>-01-19 16:00  |  |  |  |
| Config file<br>Hosts file<br>Current queues                   |                                                                                                    |                                                                                                    |                                                          |  |  |  |
| Documentation<br>FAQ<br>SourceForge                           |                                                                                                    |                                                                                                    |                                                          |  |  |  |

Old LOGs shows which log files are available. BackupPC has a built-in log rotation mechanism, so there will be more than one log file over time. The max. amount of log files can be specified in /etc/backuppc/config.pl.

| 🧐 BackupPC: Log File History - Mozilla Fi | refox                     |                     |                   |            |       |         |
|-------------------------------------------|---------------------------|---------------------|-------------------|------------|-------|---------|
| Ele Edit View Higtory Bookmarks ]         | [ools Help                |                     | $\langle \rangle$ | 🕺 Stumble! | All - | ! 💧 I B |
| 🐗 🗸 🧼 - 🎯 🐼 🔂 http://1                    | 192.168.0.100/backuppc/in | dex.cgi?action=LOGi | st                |            |       |         |
|                                           | Log File H                | istory              |                   |            |       |         |
| Hosts                                     |                           |                     | File              |            |       |         |
| Select a host                             | /var/lib/ba               | ckuppc/log/I        | LOG               |            |       |         |
| Go                                        |                           |                     |                   |            |       |         |
| Server                                    |                           |                     |                   |            |       |         |
| Status                                    |                           |                     |                   |            |       |         |
| Admin Options                             |                           |                     |                   |            |       |         |
| Host Summary                              |                           |                     |                   |            |       |         |
| LOG file                                  |                           |                     |                   |            |       |         |
| Old LOGs                                  |                           |                     |                   |            |       |         |
| Email summary                             |                           |                     |                   |            |       |         |
| Config file                               |                           |                     |                   |            |       |         |
| Hosts file                                |                           |                     |                   |            |       |         |
| Current queues                            |                           |                     |                   |            |       |         |
| Documentation                             |                           |                     |                   |            |       |         |
| FAQ                                       |                           |                     |                   |            |       |         |
| SourceForge                               |                           |                     |                   |            |       |         |
|                                           |                           |                     |                   |            |       |         |

*Email summary* shows a list of backup reports that have been sent by email. Currently it is empty:

| 🥹 BackupPC: Email Summary - Mozilla F | irefox                                               |                              |
|---------------------------------------|------------------------------------------------------|------------------------------|
| Ele Edit View Higtory Bookmarks       | Tools Help                                           | 🗄 型 Stumblet 🛛 All 🕶 🚦 🍐 I k |
| \land • 🔅 - 🚱 😣 🏠 🕒 http://           | 192.168.0.100/backuppc/index.cgi?action=emailSummary |                              |
|                                       | Recent Email Summary (R                              | everse time order)           |
| Jackup                                |                                                      |                              |
| Hosts                                 | Recipient                                            | Host                         |
| Select a host                         |                                                      |                              |
| Go                                    |                                                      |                              |
| Server                                |                                                      |                              |
| Status                                |                                                      |                              |
| Admin Options                         |                                                      |                              |
| Host Summary                          |                                                      |                              |
| LOG file                              |                                                      |                              |
| Old LOGs                              |                                                      |                              |
| Email summary                         |                                                      |                              |
| Config file                           |                                                      |                              |
| Hosts file                            |                                                      |                              |
| Current queues                        |                                                      |                              |
| Documentation                         |                                                      |                              |
| FAQ                                   |                                                      |                              |
| SourceForge                           |                                                      |                              |
|                                       |                                                      |                              |

Config file shows the contents of BackupPC's main configuration file, /etc/backuppc/config.pl:

| 😻 BackupPC: File /etc/backuppc/config                               | pl - Mozilla Firefox                                                                                                    |                                                                                                    |                                                                             |
|---------------------------------------------------------------------|----------------------------------------------------------------------------------------------------|----------------------------------------------------------------------------------------------------|-----------------------------------------------------------------------------|
| Ele Edit View History Bookmarks                                     | Tools Help                                                                                                    | 🔅 🗄 🚭 Stumble!                                                                                                    | All = 🕴 💧 I lå                                                              |
| 🔄 • 🧇 • 🞯 💿 🟠 📄 http://                                             | 192.168.0.100/backuppc/index.cgi?acti                                                                                                    | on=view&type=config                                                                                                    |                                                                             |
|                                                                     | File /etc/backup                                                                                                    | pc/config.pl                                                                                                    | 4 2002 05 07 2                                                              |
| Select a host                                                       | Contents of file /etc/bac<br>#====================================                                                                                                    | ckuppc/config.pl, modme                                                                                                    | ed 2006-06-07 2                                                             |
| Go                                                                  | # DESCRIPTION<br>#                                                                                                    | ie ior backapre.                                                                                                    |                                                                             |
| Status<br>Admin Options<br>Host Summary                             | <pre># This is the max # # This file must # quotes, and ot? #</pre>                                                                                                    | in configuration file<br>be valid perl source,<br>her syntax are valid.                                                      | for BackupP(<br>so make su;                                                 |
| Old LOGs<br>Email summary<br>Config file                            | This file is re<br>to sent to Back<br>modification to<br>to the sent to Back<br>to the sent to Back<br>to be sent to Back<br>to be sent to Back<br>to be sent to Back<br>to be sent to Back<br>to Back<br>to | ead by BackupPC at sta<br>kupPC and also at each<br>ime of this file chang                                                   | rtup, when a wakeup time                                                    |
| Hosts file<br>Current queues<br>Documentation<br>FAQ<br>SourceForce | The configuration<br>The first group<br>configuration<br>to backup, when<br>group are sett:                                                                                                    | ion parameters are div<br>o (general server conf<br>for BackupPC. The nex<br>n to do it, and how lo<br>ings for the CGI http | ided into for<br>iguration) p<br>t two groups<br>ng to keep i<br>interface. |
|                                                                     | <pre># Configuration # Simply put the</pre>                                                                                                    | settings can also be s<br>relevant settings in                                                                               | pecified on<br>a config.pl                                                  |

Hosts file shows the contents of /etc/backuppc/hosts (the file where the backup clients are specified):

| Be Edt Yew Hegory Bookmarks Tools Help       Image: Stample All Image: Stample All Image: All Image: Stample All Image: Stample All Image: Stample All Image: Stample All Image: Stample All Image: Stample All Image: Stample All Image: Stample All Image: Stample All Image: Stample All Image: All Image: Stample All Image: All Image: Stample All Image: Stample All Image: All Image: All Image: Stample All Image: All Image: Stample All Image: Stample All Image: All Image: All Image: All Image: All Image: All Image: All Image: All Image: All Image: All Image: All Image: All Image: All Image: All Image: All Image: All Image: All Image: All Image: All Image: All Image: All Image: All Image: All Image: All Image: A | 🥹 BackupPC: File /etc/backuppc/hosts - Mozilla Firefox                                                                      |                                                                                                    |                                                                                                    |                                                                                             |  |  |  |  |
|----------------------------------------------------------------------------------------------------|----------------------------------------------------------------------------------------------------|----------------------------------------------------------------------------------------------------|----------------------------------------------------------------------------------------------------|---------------------------------------------------------------------------------------------|--|--|--|--|
| Image: Select a host.       Image: Select a host.       Image: Select a h                                                                                                    | Ele Edit View History Bookmarks                                                                                             | Iools Help                                                                                                    | 🔅 🗄 🔨 Stumble!                                                                                                    | All = 🕴 🏠 I lå                                                                              |  |  |  |  |
| File /etc/backuppc/hosts         File /etc/backuppc/hosts         Hosts         Select a host.         Go         Status         Admin Options         Host Summary         LOG file         Old LOGs         Email summary         Config file         Old LOGs         Email summary         Config file         Hosts file         Status         Config file         Old LOGs         Email summary         Config file         Description         #         Email summary         Config file         Documentation         FAQ         SourceForge                                                                                                    | 🕼 • 🐟 • 🚱 🐼 🙆 http://                                                                                                    | 192, 168.0, 100/backupoc/index.coi?actio                                                                                                    | n=view&type=hosts                                                                                                    | ······                                                                                      |  |  |  |  |
| File /etc/backuppc/hosts         Hosts         Select a host.         Go         Box         Box         Box         Box         Box         Box         Box         Box         Box         Box         Box         Box         Box         Box         Box         Box         Box         Box         Box         Box         Box         Box         Box         DESCRIPTION         Box         Box         Admin Options         Host Summary         LOG file         Old LOGs         Email summary         Config file         Hosts file         Host then achine's IP host name (ie: someth:<br>be looked up using nslookup or DNS). If th:<br>host then the host name must be the netbios<br>machine. It is possible to have a host name<br>spaces, but that is discouraged. Escape a :<br>fAQ         SourceForge                                                                                                    |                                                                                                    |                                                                                                    | - nemocype - news                                                                                                    |                                                                                             |  |  |  |  |
| Hosts       Contents of file /etc/backuppc/hosts, modified 2006-06-07 23:07:1         Select a host. <ul> <li>Go</li> <li>Host file list for BackupPC.</li> <li>DESCRIPTION</li> <li>This file lists all the hosts that should be backed backupPC.</li> <li>BackupPC.</li> <li>Each line in the hosts file contains three field by white space:</li> <li>Old LOGs</li> <li>The host name. If this host is a static IP must the machine's IP host name (ie: someth: be looked up using nslookup or DNS). If this host then the host name must be the netbios machine. It is possible to have a host name spaces, but that is discouraged. Escape a : FAQ SourceForge</li> <li>Craigs\ pc</li> </ul>                                                                                                    |                                                                                                    | File /etc/backupp                                                                                                    | oc/hosts                                                                                                    |                                                                                             |  |  |  |  |
| Select a host. <ul> <li>Go</li> <li>Bescription</li> <li>Bescription</li> <li>BackupPC.</li> <li>This file lists all the hosts that should be back backupPC.</li> <li>Admin Options</li> <li>Host Summary</li> <li>LOG file</li> <li>Old LOGs</li> <li>Email summary</li> <li>Config file</li> <li>Hosts file</li> <li>Config file</li> <li>Hosts file</li> <li>Current queues</li> <li>Documentation</li> <li>FAQ</li> <li>SourceForge</li> <li>Host Summary</li> <li>Fage SourceForge</li> <li>Host State SourceForge</li> <li>Host file</li> <li>Host file</li> <li>Craigs\ pc</li> <li>Craigs\ pc</li> <li>Craigs \ pc</li></ul>                                                                                                    | Hosts                                                                                                    | Contents of file /etc/bac                                                                                                    | kuppc/hosts, modified 20                                                                                                    | 06-06-07 23:07:1                                                                            |  |  |  |  |
| LOG file       #       by white space:         Old LOGs       #         Email summary       #       - The host name. If this host is a static IP must the machine's IP host name (ie: someth:         Config file       #       must the machine's IP host name (ie: someth:         Hosts file       #       be looked up using nslookup or DNS). If this host then the host name must be the netbios         Current queues       #       machine. It is possible to have a host name spaces, but that is discouraged. Escape a :         FAQ       #       craigs\ pc                                                                                                    | Select a host  Go Server Status Admin Options Host Summary                                                                  | <pre># Host file list fo # DESCRIPTION # # This file lists # BackupPC. # # Each line in th #</pre>                                                                         | r BackupPC.<br>all the hosts that a<br>e hosts file contains                                                                                             | should be bad                                                                               |  |  |  |  |
| DUCD flag Set to 0 if this is a static TD                                                                                                    | LOG file<br>Old LOGs<br>Email summary<br>Config file<br>Hosts file<br>Current queues<br>Documentation<br>FAQ<br>SourceForge | <pre># by white space:<br/>#<br/># - The host na<br/># must the ma<br/># be looked u<br/># host then t<br/># machine. I<br/># spaces, but<br/># cr<br/># cr<br/># cr</pre> | me. If this host is<br>chine's IP host name<br>p using nslookup or 1<br>he host name must be<br>t is possible to have<br>that is discouraged<br>aigs\ pc | a static IP<br>(ie: someth:<br>DNS). If th:<br>the netbios<br>e a host name<br>. Escape a : |  |  |  |  |

*Current queues* shows requests that currently aren't processed:

| 🥹 BackupPC: Queue Summary - Mozilla                                                                                                    | Firefox                    |                        |                          |               |
|----------------------------------------------------------------------------------------------------|----------------------------|------------------------|--------------------------|---------------|
| Ele Edit View Higtory Bookmarks                                                                                                    | <u>T</u> ools <u>H</u> elp |                        | 🔅 🗄 🔨 Stumblet           | All - 🚦 🏠 I 🗄 |
| <ul> <li>•     <li>•     <li>•     <li>•     <li>•     <li>•     <li>•     <li>•     <li>•     <li>•     <li>•     <li>•     <li>•     <li>•     <li>•     <li>•     <li>•     <li>•     <li>•     <li>•     <li>•     <li>•     <li>•     <li>•     <li>•     </li> <li>•      <li>•     </li> <li>•     </li> <li>•     </li> <li>•      </li> <li>•      </li> <li>•      </li> <li>•      </li> <li>•      </li> <li>•      </li> <li>•      </li> <li>•      </li> <li>•      </li> <li>•      </li> <li>•      </li> <li>•      </li> <li>•      </li> </li> <li>•      </li> <li>•       </li> <li>•       </li> <li>•      </li> <li>•      </li> <li>•      </li> <li>•       </li> <li>•</li></li></li></li></li></li></li></li></li></li></li></li></li></li></li></li></li></li></li></li></li></li></li></li></li></ul> | 192.168.0.100/backuppc     | /index.cgi?action=queu | e                        |               |
|                                                                                                    | Backup (                   | Queue Sum              | mary                     |               |
| Hosts                                                                                                    |                            |                        |                          |               |
| Coloria hast                                                                                                    | User Queue                 | Summary                |                          |               |
| Go                                                                                                    | The following u            | ser requests are       | currently queued:        |               |
|                                                                                                    | Host                       |                        | Req Time                 |               |
| Server                                                                                                    |                            |                        |                          |               |
| Status<br>Admin Options<br>Host Summary                                                                                                    | Background                 | i Queue Summ           | ary                      |               |
| LOG file<br>Old LOGe                                                                                                    | The following b            | ackground reques       | sts are currently queued | i:            |
| Email summary                                                                                                    | Host                       |                        | Reg Time                 |               |
| Config file                                                                                                    |                            |                        |                          |               |
| Hosts file                                                                                                    |                            |                        |                          |               |
| Current queues                                                                                                    | Command C                  | Queue Summar           | y                        |               |
| <u>FAQ</u>                                                                                                    | The following o            | ommand request         | s are currently queued:  |               |
| SourceForge                                                                                                    | Host                       | Reg Time               |                          | User          |

Documentation contains the whole BackupPC documentation. You should consider studying it later on:

| 🕲 BackupPC: Documentation - Mozi | lla Firefox                            |                     |                       |      |       |
|----------------------------------|----------------------------------------|---------------------|-----------------------|------|-------|
| Ele Edit View Higtory Bookmark   | is <u>T</u> ools <u>H</u> elp          |                     | 🔅 🗄 🔨 Stumble!        | Al • | 💧 I 🛙 |
| 🔕 • 🧼 • 🎯 😣 🏠 🗋 ht               | tp://192.168.0.100/backuppc/m          | dex.cgi?action=viev | <pre>%type=docs</pre> |      |       |
| -                                |                                        |                     |                       |      |       |
| Dackup PC                        | BackupPC                               |                     |                       |      |       |
| Quonupre                         | <ul> <li>BackupPC</li> </ul>           | Introduction        |                       |      |       |
| Hosts                            |                                        | niew                |                       |      |       |
|                                  | Back                                   | kup basics          |                       |      |       |
| Select a host 💌                  | Res                                    | ources              |                       |      |       |
| _                                | <ul> <li>Road</li> </ul>               | d map               |                       |      |       |
| Go                               | <ul> <li>You</li> </ul>                | can help            |                       |      |       |
|                                  | <ul> <li>Installing B</li> </ul>       | JackupPC            |                       |      |       |
| Server                           | <ul> <li>Require</li> </ul>            | uirements           |                       |      |       |
| Status                           | How                                    | much disk spa       | ace do I need?        |      |       |
| Admin Options                    | <ul> <li>Step</li> </ul>               | ) 1: Getting Bac    | KUPPC                 |      |       |
| Host Summary                     | <ul> <li>Step</li> <li>Step</li> </ul> | 2: Setting up (     | e distribution        |      |       |
| LOG file                         | <ul> <li>Step</li> </ul>               | 4: Setting up t     | he hosts file         |      |       |
| Old LOGa                         | <ul> <li>Step</li> </ul>               | 5: Client Setur     | 0                     |      |       |
| Email cumment                    | <ul> <li>Step</li> </ul>               | 6: Running Ba       | ckupPC                |      |       |
| <u>Email summary</u>             | <ul> <li>Step</li> </ul>               | 7: Talking to B     | BackupPC              |      |       |
| Contig file                      | <ul> <li>Step</li> </ul>               | 8: CGI interfac     | :e                    |      |       |
| Hosts hie                        | <ul> <li>How</li> </ul>                | / BackupPC Fin      | nds Hosts             |      |       |
| Current queues                   | <ul> <li>Other</li> </ul>              | er installation to  | pics                  |      |       |
| Documentation                    | <ul> <li>Fixin</li> </ul>              | ig installation pr  | roblems               |      |       |
| FAQ                              | Restore fu                             | nctions             |                       |      |       |
| SourceForge                      | CGI                                    | restore options     | are entione           |      |       |
|                                  | Archive fue                            | actions             | ore options           |      |       |
|                                  | Archive full     o Conf                | figuring an Arch    | nive Host             |      |       |
|                                  | 000                                    | ingoring on Alter   | interiost             |      |       |

FAQ and SourceForge are external links to the BackupPC FAQ and BackupPC's SourceForge project site.

In the drop-down menu under Hosts you find all backup clients that are currently configured. localhost is in there by default, but as I said before, we will

remove it.

| 🕲 BackupPC Server Status - Mozilla Fire | efox                                                                                                    |                                                                                                    |                                                                              |
|-----------------------------------------|----------------------------------------------------------------------------------------------------|----------------------------------------------------------------------------------------------------|------------------------------------------------------------------------------|
| Ele Edit View Higtory Bookmarks         | Iools Help                                                                                                    | ् । 🕲                                                                                                    | Stumble! All 🔹 🚺 I I                                                         |
| 💠 🔹 😴 🐷 🙆 🗋 http://                     | /192.168.0.100/backuppc/index.cg                                                                                                    | i .                                                                                                    |                                                                              |
|                                         | BackupPC Se                                                                                                    | erver Status                                                                                                    |                                                                              |
| Hosts                                   | General Server In                                                                                                    | formation                                                                                                    |                                                                              |
| Select a host Select a host Go Go       | <ul> <li>The servers PIL</li> <li>This status was</li> <li>The configuration</li> <li>PCs will be nex</li> <li>Other info:</li> </ul> | D is 3706, on host server1<br>generated at 1/19 15:33.<br>on was last loaded at 1/19<br>t queued at 1/19 16:00. | 1.example.com, version<br>9 15:22.                                           |
| Server<br>Status<br>Admin Options       | <ul> <li>0 pending</li> <li>0 pending</li> <li>0 pending</li> <li>0 pending</li> </ul>                                                | backup requests from la<br>user backup requests,<br>command requests,                                           | ist scheduled wakeup,                                                        |
| Host Summary<br>LOG file<br>Old LOGs    | <ul> <li>Pool is 0.</li> <li>Pool hasl</li> <li>Nightly cl</li> </ul>                                                                 | 00GB comprising files an<br>hing gives repeated files w<br>eanup removed 0 files of                             | id directories (as of 1/19<br>with longest chain ,<br>size 0.00GB (around 1/ |
| Email summary                           | <ul> <li>Pool file s</li> </ul>                                                                                                    | system was recently at %                                                                                        | (1/19 15:33), today's m                                                      |
| Config file                             | Currently Running                                                                                                    | g Jobs                                                                                                    |                                                                              |
| Hosts file                              |                                                                                                    |                                                                                                    |                                                                              |
| Current queues                          | Host Type User Start                                                                                                    | Time Command PID Xfer                                                                                           | PID                                                                          |
| Documentation                           |                                                                                                    |                                                                                                    |                                                                              |
| FAQ                                     | Failures that need                                                                                                    | attention                                                                                                    |                                                                              |
| SourceForge                             |                                                                                                    |                                                                                                    |                                                                              |
|                                         | Host Type User Last                                                                                                    | Try Details Error Time Las                                                                                      | st error (other than no ping)                                                |

| BackupPC: Host localhost Backup        | Summary - Mozilla Firefox                                 | S 8                                  |                           |            |          |            |
|----------------------------------------|-----------------------------------------------------------|--------------------------------------|---------------------------|------------|----------|------------|
| Ele Edit View Higtory Bookmarks        | : <u>T</u> ools <u>H</u> elp                              |                                      | 010                       | 🕺 Stumble! | All 🕶    | ! 🍐 I II   |
| 🔄 • 🔅 - 😴 🐼 🚹 htt                      | p://192.168.0.100/backuppc/index                          | .cgi?host=local                      | host                      |            |          |            |
|                                        | Host localho                                              | ost Bac                              | kup Sumi                  | mary       |          |            |
| localhost                              | This PC has nev                                           | er been ba                           | acked up!!                |            |          |            |
| Iocalhost Home<br>Browse backups       | <ul> <li>This PC is us</li> <li>Last status is</li> </ul> | sed by <u>back</u><br>s state "idle" | uppc.<br>' as of 1/19 15: | 33.        |          |            |
| LOG files                              | User Actions                                              |                                      |                           |            |          |            |
| Config file<br>Hosts                   | Start Full Backup                                         | Stop/Deq                             | ueue Backup               |            |          |            |
| localhost                              | Backup Summa                                              | iry                                  |                           |            |          |            |
| Go                                     | Click on the backup                                       | number to                            | browse and re             | estore bad | ckup fil | es.        |
| Server                                 | Backup# Type Fille                                        | d Start Date                         | Duration/mins             | Age/days   | Server   | Backup Pat |
| Status<br>Admin Options<br>Host Summan |                                                           |                                      |                           |            |          |            |
| LOG file                               | Xfer Error Summ                                           | nary                                 |                           |            |          |            |
| Old LOGs<br>Email summary              |                                                           |                                      |                           |            |          |            |
| Config file                            | Backup#                                                   | Туре                                 | View                      | #Xfer (    | errs     | #b         |
| Hosts file                             |                                                           |                                      |                           |            |          |            |

# **4 The BackupPC Configuration Files**

BackupPC's configuration files are in the /etc/backuppc directory. The most important ones are /etc/backuppc/config.pl and /etc/backuppc/hosts.

You should open them now to become familiar with all configuration options. Both files are heavily commented, so by reading them you should understand what they do. For example, in /etc/backuppc/config.pl you can define how often and when BackupPC wakes up to back up the clients, when/how often it does full or incremental backups, how many log files it should keep, etc.

vi /etc/backuppc/config.pl

vi /etc/backuppc/hosts

Don't modify them now - most default values are ok to get started.

### 5 Add The Ubuntu System falko-desktop As A Backup Client

To add a client to BackupPC, we must add it to /etc/backuppc/hosts. That file has the following format:

| host      | dhcp | user  | moreUsers               |
|-----------|------|-------|-------------------------|
| hostname1 | 0    | user1 | anotheruser, athirduser |
| hostname1 | 1    | user2 | stillanotheruser        |

The first column contains the hostname/NetBIOS name of the client (e.g. *falko-desktop*), the second column whether the client is configured through DHCP, the third column contains a user that is allowed to log into the BackupPC web interface to manage that backup client, and the fourth (optional) column contains additional users that can do the same.

Although falko-desktop is configured through DHCP, dhcp should only be set to 1 if the following tests fail:

nmblookup falko-desktop

#### If the test is successful, it should display falko-desktop's current IP address:

querying falko-desktop on 192.168.0.255
192.168.0.213 falko-desktop<00>

Now that you know falko-desktop's current IP address, run the same test in the other direction:

nmblookup -A 192.168.0.213

#### If successful, the output should look like this:

Looking up status of 192.168.0.213

| FALKO-DESKTOP | <00> | - |                 | В | <active></active> |
|---------------|------|---|-----------------|---|-------------------|
| FALKO-DESKTOP | <03> | - |                 | В | <active></active> |
| FALKO-DESKTOP | <20> | - |                 | В | <active></active> |
| MSBROWSE      | <01> | - | <group></group> | В | <active></active> |
| MSHOME        | <00> | - | <group></group> | В | <active></active> |
| MSHOME        | <1d> | - |                 | В | <active></active> |
| MSHOME        | <1e> | _ | <group></group> | В | <active></active> |

MAC Address = 00-00-00-00-00

Both tests were successful, so we can set *dhcp* to 0, and we put *falko-desktop* 0 localhost line:

falko into /etc/backuppc/hosts and comment out the

vi /etc/backuppc/hosts

| http://www.howtoforge. | com/ |
|------------------------|------|
|------------------------|------|

[...] falko-desktop 0 falko #localhost 0 backuppc

If the tests had not been successful, we would have put falko-desktop 1 falko into /etc/backuppc/hosts instead, and in addition to that we would have had to change the variable \$Conf{DHCPAddressRanges} in /etc/backuppc/config.pl.

We have added the user *falko* to the hosts file. That's the system user whom BackupPC will send email reports regarding *falko-desktop*, so we should create that user on the BackupPC server now:

useradd -m falko

passwd falko

In addition to that we must create a password for *falko* for the BackupPC web interface:

htpasswd /etc/backuppc/htpasswd falko

(If you like you can now open a second browser and log in as falko on http://192.168.0.100/backuppc/.)

Now we must edit /etc/backuppc/config.pl. The backup method for falko-desktop will be rsync, so we set \$Conf{XferMethod} = 'rsync';. falko-desktop has just one (big) partition (/), so we set \$Conf{RsyncShareName} = '/';. If you have multiple partitions to backup, you'd specify something like \$Conf{RsyncShareName} = ['/', '/var', '/data', '/boot']; instead.

*rsync* will be tunneled through SSH (port 22). SSH needs to know the hostname or IP address of the client. Unless you have a DNS server that resolves *falko-desktop* to its IP address, SSH will not be able to resolve the name *falko-desktop*. Therefore we replace *\$host* with *\$hostIP* in

#### \$Conf{RsyncClientCmd} and \$Conf{RsyncClientRestoreCmd}.

vi /etc/backuppc/config.pl

[...]
\$Conf{XferMethod} = 'rsync';
\$Conf{RsyncClientPath} = '/usr/bin/rsync';
\$Conf{RsyncClientCmd} = '\$sshPath -q -x -l root \$hostIP \$rsyncPath \$argList+';
\$Conf{RsyncClientRestoreCmd} = '\$sshPath -q -x -l root \$hostIP \$rsyncPath \$argList+';
\$Conf{RsyncShareName} = '/';
#\$Conf{RsyncShareName} = ['/', '/var', '/data', '/boot'];
[...]

(You might wonder now how we can specify options for multiple clients because the options for *notebook* will be different from those for *falko-desktop*. It works like this: the options in /*etc/backuppc/config.pl* are **global** values that are valid for all clients **unless** they have their onw configuration file in /*etc/backuppc*, named after their hostname. So for *notebook* we will create /*etc/backuppc/notebook.pl*, and it will contain only the values that are different from the ones in /*etc/backuppc/config.pl*. In fact, we could have created /*etc/backuppc/falko-desktop.pl* for *falko-desktop* instead of modifying /*etc/backuppc/config.pl*.)

Next restart BackupPC:

/etc/init.d/backuppc restart

### 5.1 Configure The SSH Tunnel

The *rsync* backup will be tunneled through SSH. The backup is run as the user *backuppc*, therefore this user must be able to login to *falko-desktop* as root without being prompted for a password. Therefore we must exchange public keys to allow password-less logins for *backuppc*.

First we must log in on *falko-desktop* on the shell and create a root login (if you don't use Ubuntu you most probably have one already):

falko-desktop:

sudo passwd root

sudo su

Now that you're logged in as root, install OpenSSH and rsync:

apt-get install rsync ssh openssh-server

Then create a private/public key pair:

ssh-keygen -t rsa

Generating public/private rsa key pair. Enter file in which to save the key (/root/.ssh/id\_rsa): Created directory '/root/.ssh'. Enter passphrase (empty for no passphrase): Enter same passphrase again: Your identification has been saved in /root/.ssh/id\_rsa. Your public key has been saved in /root/.ssh/id\_rsa.pub. The key fingerprint is:

0f:95:00:4b:fd:c3:cc:0b:1f:2b:00:c9:29:bf:ca:4e root@falko-desktop

If you don't have a DNS record for server1.example.com, you should add server1.example.com to /etc/hosts now:

vi /etc/hosts

[...] 192.168.0.100 server1.example.com server1 [...]

Next we create a private/public key pair on server1.example.com. We must do this as the user backuppc!

server1.example.com:

su backuppc

ssh-keygen -t rsa

Generating public/private rsa key pair.

Enter file in which to save the key (/var/lib/backuppc/.ssh/id\_rsa):

Created directory '/var/lib/backuppc/.ssh'.

Enter passphrase (empty for no passphrase):

Enter same passphrase again:

Your identification has been saved in /var/lib/backuppc/.ssh/id\_rsa.

Your public key has been saved in /var/lib/backuppc/.ssh/id\_rsa.pub.

The key fingerprint is:

74:20:65:73:47:1c:cb:ba:5d:9b:5d:56:cf:91:1a:1a backuppc@server1.example.com

Then we copy the public key to falko-desktop. Make sure you use falko-desktop's current IP address in the scp command:

cp ~/.ssh/id\_rsa.pub ~/.ssh/BackupPC\_id\_rsa.pub

scp ~/.ssh/BackupPC\_id\_rsa.pub root@192.168.0.213:/root/.ssh/

The authenticity of host '192.168.0.213 (192.168.0.213)' can't be established. RSA key fingerprint is 9b:66:3e:ce:b4:8d:63:00:ba:87:14:b2:94:03:cb:a8. Are you sure you want to continue connecting (yes/no)? Warning: Permanently added '192.168.0.213' (RSA) to the list of known hosts. root@192.168.0.213's password: BackupPC\_id\_rsa.pub 100% 410 0.4KB/s 00:00

Next we append backuppc's public key to ~/.ssh/authorized\_keys2 on falko-desktop (we do this as root):

cat ~/.ssh/BackupPC\_id\_rsa.pub >> ~/.ssh/authorized\_keys2

If you have a proper DNS record for server1.example.com or added it to falko-desktop's /etc/hosts file, you can now open ~/.ssh/authorized\_keys2 and add from="server1.example.com" at the beginning of the file. Thus only server1.example.com can enjoy password-less logins. (If server1.example.com cannot be resolved on falko-desktop, then don't add from="server1.example.com")

vi ~/.ssh/authorized\_keys2

from="server1.example.com" ssh-rsa AAAAB3[...]FMZpdAj8Hs9107tZ97Rq2oO/Zw== backuppc@server1.example.com

Then copy root@falko-desktop's public key to server1.example.com (make sure you use the correct IP address):

scp ~/.ssh/id\_rsa.pub root@192.168.0.100:/var/lib/backuppc/.ssh/client\_id\_rsa.pub

The authenticity of host '192.168.0.100 (192.168.0.100)' can't be established. RSA key fingerprint is 29:40:1c:c0:40:f8:e1:4c:68:47:36:b3:f3:53:b1:38. Are you sure you want to continue connecting (yes/no)? Warning: Permanently added '192.168.0.100' (RSA) to the list of known hosts. root@192.168.0.100's password: id\_rsa.pub 100% 400 0.4KB/s 00:00

Back on server1.example.com, we append root@falko-desktop's public key to ~/.ssh/known\_hosts. Make sure you're still logged in as the user backuppc!

#### server1.example.com:

cat ~/.ssh/client\_id\_rsa.pub >> ~/.ssh/known\_hosts

Then we switch back to the root user and delete /var/lib/backuppc/.ssh/client\_id\_rsa.pub:

su

rm -f /var/lib/backuppc/.ssh/client\_id\_rsa.pub

Then become *backuppc* again and change the permissions of the ~/.ssh directory:

su backuppc

chmod -R go-rwx ~/.ssh

Do the same on falko-desktop (as root):

falko-desktop:

chmod -R go-rwx ~/.ssh

Then go back to *server1.example.com* and make sure you're still logged in as *backuppc*. Run the following test command to see if *falko-desktop* prompts you for a password. If you did everything right, it shouldn't. (Make sure to use *falko-desktop*'s current IP address!)

server1.example.com:

ssh -l root 192.168.0.213 whoami

The output should simply be

root

### **6 Our First Backup**

Now that our SSH tunnel is working, we can reload the BackupPC web interface at http://192.168.0.100/backuppc/. You should now see falko-desktop in the list of hosts, and localhost has gone:

| 🕲 BackupPC Server Status - Mozilla Firefo                                                                              | x                                                                                                    |
|----------------------------------------------------------------------------------------------------|----------------------------------------------------------------------------------------------------|
| Ele Edit View Higtory Bookmarks Id                                                                                     | ols Help 🔅 🗄 🕄 Stumble! All 🕶 📘 🏠 I 🕼                                                                                                    |
| 👍 • 🔅 - 🧭 🎯 🏠 📄 http://19                                                                                              | 2.168.0.100/backuppc/index.cgi                                                                                                    |
|                                                                                                    | BackupPC Server Status                                                                                                    |
| Hosts                                                                                                    | General Server Information                                                                                                    |
| Select a host  Select a host falko-desktop Go Server Status Admin Options Host Summary LOG file Old LOGs Email summary | <ul> <li>The servers PID is 2151, on host server1.example.com, version 2</li> <li>This status was generated at 1/19 16:50.</li> <li>The configuration was last loaded at 1/19 16:50.</li> <li>PCs will be next queued at 1/19 17:00.</li> <li>Other info: <ul> <li>0 pending backup requests from last scheduled wakeup,</li> <li>0 pending user backup requests,</li> <li>0 pending command requests,</li> <li>Pool is 0.00GB comprising files and directories (as of 1/19 *</li> <li>Pool hashing gives repeated files with longest chain ,</li> <li>Nightly cleanup removed 0 files of size 0.00GB (around 1/15 *</li> <li>Pool file system was recently at 1% (1/19 16:00), today's m</li> </ul> </li> </ul> |
| Config file                                                                                                    | Currently Running Jobs                                                                                                    |
| Hosts file<br>Current queues<br>Documentation<br>FAQ<br>SourceForge                                                    | Host Type User Start Time Command PID Xfer PID<br>Failures that need attention                                                                                                    |

You can wait until BackupPC starts its first backup of *falko-desktop* (in the default configuration it does so at the first full hour), or you start it manually through the web interface.

While the backup is in progress, the *Host* Summary page looks like this:

| юx   |                                   |                |      |   |           |   |    |   |       |     |      |
|------|-----------------------------------|----------------|------|---|-----------|---|----|---|-------|-----|------|
| ols  | Help                              | 🔅 🗄 🚳 Stumble! | Al • | 1 | alike it! | P | 10 | Ø | Pages | 🕒 s | hare |
| 2.16 | i8.0.100/backuppc/index.cgi?actio | n=summary      |      |   |           |   |    |   |       |     |      |

### BackupPC: Host Summary

This status was generated at 1/19 16:51.

#### Hosts with good Backups

There are 0 hosts that have been backed up, for a total of:

- 0 full backups of total size 0.00GB (prior to pooling and compression),
- 0 incr backups of total size 0.00GB (prior to pooling and compression).

Host User #Full Full Age/days Full Size/GB Speed MB/sec #Incr Incr Age/days State Last attempt

#### Hosts with no Backups

There are 1 hosts with no backups.

| Host          | User  | #Full | Full Age/days | Full Size/GB | Speed MB/sec | #Incr | Incr Age/days | Current State      | Last bac |
|---------------|-------|-------|---------------|--------------|--------------|-------|---------------|--------------------|----------|
| falko-desktop | falko | 0     |               | 0.00         |              | 0     |               | backup in progress |          |

When the backup is finished, it looks like this:

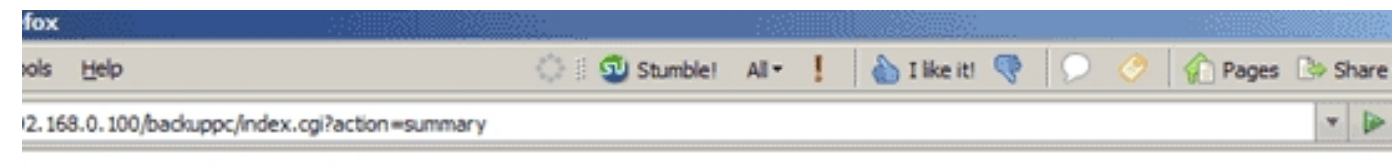

## BackupPC: Host Summary

This status was generated at 1/19 17:33.

#### Hosts with good Backups

There are 1 hosts that have been backed up, for a total of:

- 1 full backups of total size 3.64GB (prior to pooling and compression),
- 0 incr backups of total size 0.00GB (prior to pooling and compression).

| Host          | User  | #Full | Full Age/days | Full Size/GB | Speed MB/sec | #incr | Incr Age/days | State        | Last attempt |
|---------------|-------|-------|---------------|--------------|--------------|-------|---------------|--------------|--------------|
| falko-desktop | falko | 1     | 0.0           | 3.64         | 1.46         | 0     |               | link running | backup done  |

#### Hosts with no Backups

There are 0 hosts with no backups.

Host User #Full Full Age/days Full Size/GB Speed MB/sec #Incr Incr Age/days Current State Last backup attempt

### 7 Our First Recovery

For testing purposes we can now do our first recovery of files. Go to falko-desktop Home and click on the number of the backup under Backup Summary

(in this case 0):

|                                                                                                    |                                                            | and the cross                                               |                                                    |                                                |                              |                     |                       |  |  |  |  |
|----------------------------------------------------------------------------------------------------|------------------------------------------------------------|-------------------------------------------------------------|----------------------------------------------------|------------------------------------------------|------------------------------|---------------------|-----------------------|--|--|--|--|
| Elle Edit View Higtory Bookmarks                                                                   | Tools Help                                                 |                                                             |                                                    | 010                                            | Stumble!                     | All •               | ! 💧 I H               |  |  |  |  |
| 🖗 • 🧼 • 🞯 🔕 🏠 🗋 http://                                                                            | /192.168.0.100/back                                        | uppc/index.c                                                | gi?host=falko                                      | desktop                                        |                              |                     |                       |  |  |  |  |
|                                                                                                    | Host fa                                                    | alko-de                                                     | sktop                                              | Backup S                                       | Summa                        | ary                 |                       |  |  |  |  |
| falko-desktop<br>falko-desktop Home<br>Browse backups                                              | <ul> <li>This</li> <li>Last</li> <li>Pings</li> </ul>      | PC is use<br>status is s<br>s to falko-                     | ed by <u>falko</u> .<br>state "idle"<br>desktop ha | (backup done<br>ve succeeded                   | ) as of 1/1<br>1 consec      | 9 17:3<br>cutive ti | 5.<br>imes.           |  |  |  |  |
| LOG file                                                                                           | User Acti                                                  | User Actions                                                |                                                    |                                                |                              |                     |                       |  |  |  |  |
| LOG files                                                                                          |                                                            |                                                             |                                                    |                                                |                              |                     |                       |  |  |  |  |
| Hosts                                                                                              | Start Incr B                                               | Backup                                                      | Start Full Ba                                      | ackup Stop                                     | Dequeue                      | Backup              | >                     |  |  |  |  |
|                                                                                                    |                                                            |                                                             |                                                    |                                                |                              |                     |                       |  |  |  |  |
| faiko-desktop                                                                                      | Backup S                                                   | Summar,                                                     | <b>y</b><br>number to l                            | browse and re                                  | store bac                    | kun file            | ve                    |  |  |  |  |
| Go                                                                                                 | Backup S                                                   | Summar<br>e backup r                                        | y<br>number to                                     | browse and re                                  | store bac                    | kup file            | is.                   |  |  |  |  |
| Go<br>Go<br>Server<br>Status                                                                       | Backup S<br>Click on the<br>Backup# Ty                     | Summar<br>e backup r<br>ype Filled                          | y<br>number to<br>Start Date                       | browse and re<br>Duration/mins                 | store bac                    | kup file            | S.                    |  |  |  |  |
| Go<br>Server<br>Status<br>Admin Options<br>Host Summary                                            | Backup S<br>Click on the<br>Backup# T<br>0 f               | Summar<br>e backup r<br>ype Filled<br>full yes              | y<br>number to<br>Start Date<br>1/19 16:51         | browse and re<br>Duration/mins<br>41.5         | store bac<br>Age/days<br>0.0 | kup file<br>/var/   | S.<br>Se<br>lib/back  |  |  |  |  |
| Go<br>Server<br>Status<br>Admin Options<br>Host Summary<br>LOG file<br>Old LOGs                    | Backup S<br>Click on the<br>Backup# T<br>Q f               | Summary<br>e backup r<br>ype Filled<br>full yes<br>or Summa | y<br>number to<br>Start Date<br>1/19 16:51<br>ary  | browse and re<br>Duration/mins<br>41.5         | store bac<br>Age/days<br>0.0 | kup file<br>/var/   | S.<br>Se              |  |  |  |  |
| Go Server Status Admin Options Host Summary LOG file Old LOGs Email summary Config file            | Backup S<br>Click on the<br>Backup# T<br>0 f<br>Xfer Erro  | Summary<br>e backup r<br>ype Filled<br>full yes<br>or Summa | y<br>number to<br>Start Date<br>1/19 16:51<br>ary  | browse and re<br>Duration/mins<br>41.5         | store bac<br>Age/days<br>0.0 | kup file<br>/var/   | es.<br>Se<br>lib/back |  |  |  |  |
| Go Server Status Admin Options Host Summary LOG file Old LOGs Email summary Config file Hosts file | Backup S<br>Click on the<br>Backup# Ty<br>0 f<br>Xfer Erro | Summar<br>e backup r<br>ype Filled<br>full yes<br>or Summa  | y<br>number to<br>Start Date<br>1/19 16:51<br>ary  | browse and re<br>Duration/mins<br>41.5<br>View | store bac                    | kup file<br>/var/   | es.<br>Se<br>lib/back |  |  |  |  |

On the next page you will see a tree of files and directories from *falko-desktop*. Browse the tree and select the files/directories you want to restore, then click on *Restore selected files*:

| sk    | top - Hozilla Firefox                          | 10000             |        |       |                | - 333  |         |                 | 89<br>      |                            |
|-------|------------------------------------------------|-------------------|--------|-------|----------------|--------|---------|-----------------|-------------|----------------------------|
| sis   | Help                                           | 🔿 🗄 🔨 Stumblet    | Al •   | 1     | 💧 I like it!   | 9      | 0 0     | 🏠 Pages 🕒 Share | • 🛍 Friends | Menu *                     |
| 2. 1/ | 58.0.100/backuppc/index.cgi?action=browse&host | t=falko-desktop#= | 08shar | e=/80 | ir =/home/faik | o/ghos | st4inux | - D             | 8 G         | <ul> <li>Google</li> </ul> |

### Backup browse for falko-desktop

- · You are browsing backup #0, which started around 1/19 16:51 (0.0 days ago),
- Select the backup you wish to view: #0 (1/19 16:51)
- Enter directory: //home/falko/ghost4linux
- · Click on a directory below to navigate into that directory,
- · Click on a file below to restore that file,
- · You can view the backup history of the current directory.

#### Contents of /home/falko/ghost4linux

| ę/                     | Name                       | Туре | Mode |   | Size          |           |
|------------------------|----------------------------|------|------|---|---------------|-----------|
| — bin<br>⊞ boot        | 🖻 💼 files3                 | dir  | 0755 | 0 | 4096          |           |
| - El dev<br>- El etc   | 🔽 🗐 <u>files3.tar.gz</u>   | file | 0644 | 0 | 4528656       |           |
| - home<br>- falko      | 🖾 🛄 <u>g4I-v0.21.devel</u> | dir  | 0755 | 0 | 4096          |           |
| ·⊞ .adobe<br>•⊞ .amaya | Select all                 |      |      |   | Restore selec | ted files |

Go

The next page shows you three different methods to restore the files/directories. In this case I select the first one (Direct Restore) and click on Start Restore:

| 🕲 BackupPC: Restore Options for falke                 | o-desktop - Mozilla Firefox                                                                                                    |
|-------------------------------------------------------|----------------------------------------------------------------------------------------------------|
| Ele Edit View History Bookmarks                       | Tools Help 🔅 🕄 Stumblet All + 🚦 🍐 I 🕷                                                                                                    |
| 🖗 • 🧼 • 🧭 👶 🏠 📄 http:                                 | ://192.168.0.100/backuppc/index.cgi                                                                                                    |
|                                                       | Restore Options for falko-desktop                                                                                                    |
| falko-desktop                                         | You have selected the following files/directories from share /, backup nu                                                                                 |
| falko-desktop Home<br>Browse backups<br>LOG file      | <ul> <li>/home/falko/ghost4linux/files3</li> <li>/home/falko/ghost4linux/files3.tar.gz</li> <li>/home/falko/ghost4linux/g4l-v0.21.devel</li> </ul>        |
| LOG files<br>Hosts                                    | You have three choices for restoring these files/directories. Please select                                                                               |
| falko-desktop 🔽                                       | Option 1: Direct Restore                                                                                                    |
| Go                                                    | You can start a restore that will restore these files directly onto falko-des<br>Warning: any existing files that match the ones you have selected will b |
| Server<br>Status                                      | Restore the files to host falko-desktop                                                                                                    |
| Admin Options                                         | Restore the files to share /                                                                                                    |
| Host Summary<br>LOG file<br>Old LOGs<br>Email summary | Restore the files below dir //home/falko/ghost4linux<br>(relative to share)<br>Start Restore                                                              |
| Config file<br>Hosts file                             | Option 2: Download Zip archive                                                                                                    |
| Current queues                                        | You can download a Zip archive containing all the files/directories you ha                                                                                |

Confirm this by clicking on *Restore*:

|             | Tools Help                         | 💭 🗄 型 Stumble! All 📲 🛛 🚵 I like it! 👎 🛛 💭                         |
|-------------|------------------------------------|-------------------------------------------------------------------|
| 🐼 🚯 🗋 http: | //192.168.0.100/backuppc/index.cgi |                                                                   |
|             | A                                  |                                                                   |
| PC          | Are you sure?                      |                                                                   |
|             | You are about to start a r         | restore directly to the machine falko-desktop. The following file |
| <u>e</u>    | Original file/dir                  | Will be restored to                                               |
|             | falko-desktop://home/f             | falko/ghost4linux falko-desktop://home/falko/ghost4linux/         |
| Go          |                                    |                                                                   |

The recovery begins:

http://www.howtoforge.com/

Back Up Linux And Windows Systems With BackupPC

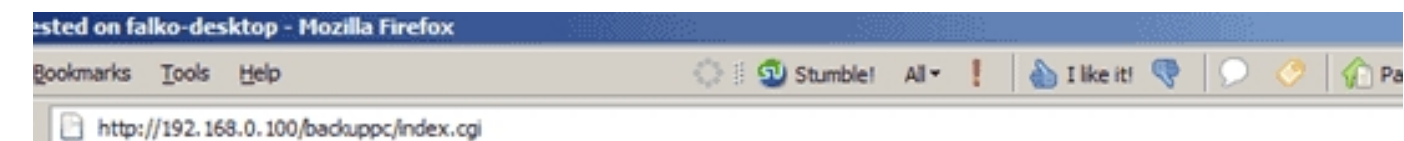

# Restore requested to host falko-desktop, backup #0, by back

Reply from server was: ok: requested restore of falko-desktop

Go back to falko-desktop home page.

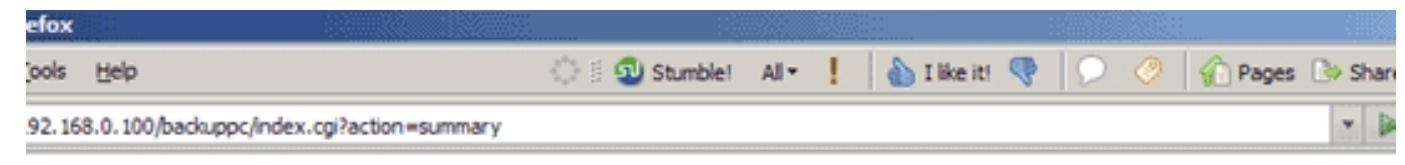

## BackupPC: Host Summary

This status was generated at 1/19 17:38.

#### Hosts with good Backups

There are 1 hosts that have been backed up, for a total of:

- 1 full backups of total size 3.64GB (prior to pooling and compression),
- 0 incr backups of total size 0.00GB (prior to pooling and compression).

| Host          | User  | #Full | Full Age/days | Full Size/GB | Speed MB/sec | #Incr | Incr Age/days | State               | Last att |
|---------------|-------|-------|---------------|--------------|--------------|-------|---------------|---------------------|----------|
| falko-desktop | falko | 1     | 0.0           | 3.64         | 1.46         | 0     |               | restore in progress |          |

#### Hosts with no Backups

There are 0 hosts with no backups.

Host User #Full Full Age/days Full Size/GB Speed MB/sec #Incr Incr Age/days Current State Last backup attempt

### 8 Add The Windows System notebook As A Backup Client

To make backups of Windows systems using *smb*, we must share the folder that we want to back up. In this case I want to backup the whole *C*: drive, so I

right-click on it in the Windows Explorer and go to Sharing. As share name I specify C.

| 🔄 C:\Virtual Machines\Ubuntu 6.10 Desktop |                                                           |
|-------------------------------------------|-----------------------------------------------------------|
| Datei Bearbeiten Ansicht Favoriten Extra  | s ?                                                       |
| 🚱 Zurück 👻 🕥 🖌 🏂 🔎 Suchen 🞼               | -> Ordner                                                 |
| Ordner >                                  | K Name                                                    |
| 🙆 Desktop                                 |                                                           |
| 🗆 😼 Arbeitsplatz                          |                                                           |
| E Cokaler Datentrager (C:)                |                                                           |
| Eigenschaften von Lokaler Datentrag       | ger (C:)                                                  |
| Allgemein Extras                          | Hardware                                                  |
| Freigabe Kontingent                       | Norton Ghost                                              |
| Lokale Freigabe und Sicherheit            |                                                           |
| Ordner Gemeinsame Dokumer                 | , und ziehen Sie ihn in den<br>nte, um den Ordner nur für |
| Benutzer dieses Computers fre             | eizugeben.                                                |
| Ordner und dessen untergeord              | dnete Ordner nicht                                        |
| freizugeben.                              | ben                                                       |
| □ Netzwerkfreigabe und -sicherheit        |                                                           |
| Aktivieren Sie das erste Kontro           | ollkästchen, und geben<br>um diesen Ordner für            |
| andere Benutzer dieses Comp               | uters und im Netzwerk                                     |
| Treizugeben.                              | k freigeben                                               |
| Freigabename: C                           |                                                           |
|                                           |                                                           |
| Netzwerkbenutzer durfen                   | Dateien verandem                                          |
|                                           |                                                           |
|                                           |                                                           |
| We have been stress that the second       | 10.1.1.1                                                  |
| vveitere informationen uber Freigabe und  |                                                           |
| OK                                        | Abbrechen Übernehmen                                      |
|                                           |                                                           |

Next, on server1.example.com, I add a line for notebook to /etc/backuppc/hosts (I do this as root). In this case I use falko again as the user. If you use a different username than before, make sure you create it on the system and for the BackupPC web interface, as shown in chapter 5.

#### server1.example.com:

| vi | /etc/backuppc/hosts |
|----|---------------------|
|----|---------------------|

[...] falko-desktop 0 falko notebook 0 falko #localhost 0 backuppc

Then create the file /etc/backuppc/notebook.pl and add all options that are different from the ones in /etc/backuppc/config.pl. In this case we add \$Conf{XferMethod} = 'smb'; Our share name is C, so we put \$Conf{SmbShareName} = 'C'; into it as well as the username and password for the Windows share:

vi /etc/backuppc/notebook.pl

\$Conf{SmbShareName} = 'C'; \$Conf{SmbShareUserName} = 'username'; \$Conf{SmbSharePasswd} = 'password'; \$Conf{XferMethod} = 'smb';

Then restart BackupPC:

/etc/init.d/backuppc restart

Then reload the BackupPC web interface again. You should now find notebook in the list of clients:

| Ele Edit View History Bookmark                                                                                                    | ks Iools Help                                      |                                        |                         |                            |                                                  | 01                                    | 🕺 Stumble                           | e! All•                       | 1      | 6          | I          |
|----------------------------------------------------------------------------------------------------|----------------------------------------------------|----------------------------------------|-------------------------|----------------------------|--------------------------------------------------|---------------------------------------|-------------------------------------|-------------------------------|--------|------------|------------|
| 🖗 • 🧼 - 🞯 🐼 🙆 ht                                                                                                    | ttp://192.168.0.100/ba                             | ckuppc/                                | index.c                 | gi?act                     | ion=summar                                       | y                                     |                                     |                               |        |            |            |
|                                                                                                    | Back                                               | лbЫ                                    | C: H                    | los                        | t Sum                                            | mary                                  |                                     |                               |        |            |            |
| Hosts                                                                                                    | This statu                                         | is was                                 | gen                     | erate                      | ed at 1/19                                       | 17:41.                                |                                     |                               |        |            |            |
| Soloct a host                                                                                                    | Hosts v                                            | vith g                                 | ood                     | Bac                        | kups                                             |                                       |                                     |                               |        |            |            |
| elect a host<br>alko-desktop Go<br>otebook<br>Server                                                                                             | There are<br>• 1 fu<br>• 0 in                      | 1 hos<br>Il bac<br>cr bac              | sts th<br>kups<br>ckups | at ha<br>of to<br>of to    | ive been b<br>tal size 3.<br>otal size (         | acked up,<br>64GB (pric<br>.00GB (pri | for a tot<br>or to poo<br>ior to po | tal of:<br>ling ar<br>oling a | nd cor | mpre       | es         |
| Status                                                                                                    |                                                    |                                        |                         |                            |                                                  |                                       |                                     |                               |        |            |            |
| Status<br>Vdmin Options                                                                                                    | Host                                               | U                                      | ser #                   | Full                       | Full Age/da                                      | ys Full Size                          | GB Spe                              | ed MB/                        | sec #  | Ancr       | Inc        |
| <u>Status</u><br>Admin Options<br>Host Summary                                                                                                   | Host<br>faiko-desi                                 | U<br>top fa                            | ser #                   | IFull                      | Full Age/da<br>0.0                               | ys Full Size                          | IGB Spe                             | ed MB/<br>1.46                | sec #  | AIncr<br>0 | Inc        |
| Status<br>Admin Options<br>Host Summary<br>LOG file<br>Old LOGs                                                                                  | Host<br>falko-desi                                 | U<br>top fa                            | ser #                   | Full<br>1                  | Full Age/da<br>0.0                               | ys Full Size                          | NGB Spe                             | ed MB/<br>1.46                | sec #  | 0          | Inc        |
| Status<br>Admin Options<br>Host Summary<br>LOG file<br>Old LOGs<br>Email summary                                                                 | Host<br>faiko-desi<br>Hosts v                      | U<br>top fa                            | ser #                   | Full<br>1                  | Full Age/da<br>0.0                               | ys Full Size<br>3.64                  | IGB Spe                             | ed MB/<br>1.46                | sec #  | Ancr<br>0  | Inc        |
| Status<br>Admin Options<br>Host Summary<br>LOG file<br>Old LOGs<br>Email summary<br>Config file                                                  | Host<br>faiko-desk<br>Hosts v                      | top fa                                 | ser #<br>ilko<br>o Ba   | Full<br>1<br>Icku          | Full Age/da<br>0.0                               | ys Full Size                          | NGB Spe                             | ed MB/<br>1.46                | sec #  | 0          | Inc        |
| Status<br>Admin Options<br>Host Summary<br>LOG file<br>Old LOGs<br>Email summary<br>Config file<br>Hosts file                                    | Host<br>falko-desk<br>Hosts v<br>There are         | u<br>top fa<br>vith n<br>1 hos         | ser #<br>Ilko<br>o Ba   | Full<br>1<br>Icku          | Full Age/da<br>0.0<br>IPS<br>backups             | ys Full Size                          | IGB Spe                             | ed MB/<br>1.46                | sec #  | 0          | In         |
| Status<br>Admin Options<br>Host Summary<br>LOG file<br>Old LOGs<br>Email summary<br>Config file<br>Hosts file<br>Current queues                  | Host<br>faiko-desk<br>Hosts v<br>There are         | U<br>top fa<br>vith n<br>1 hos         | ser #                   | Full<br>1<br>Icku          | Full Age/da<br>0.0<br>IPS<br>backups             | ys Full Size<br>3.64                  | GB Spe                              | eed MB/<br>1.46               | sec 4  | 0          | Inc        |
| Status<br>Admin Options<br>Host Summary<br>LOG file<br>Old LOGs<br>Email summary<br>Config file<br>Hosts file<br>Current queues<br>Documentation | Host<br>falko-desk<br>Hosts v<br>There are<br>Host | u<br>top fa<br>vith n<br>1 hos<br>User | o Ba<br>sts wi          | Full<br>1<br>th no<br>Full | Full Age/da<br>0.0<br>IPS<br>backups<br>Age/days | ys Full Size<br>3.64                  | Speed M                             | ned MB/<br>1.46<br>MB/sec     | sec #  | 0          | no<br>r Aç |

You can start the first backup of *notebook* manually or wait until BackupPC starts it:

| la Firefox                         |                    |       |             |             |   |  |
|------------------------------------|--------------------|-------|-------------|-------------|---|--|
| s <u>T</u> ools <u>H</u> elp       | 🔅 🗄 🗐 Stumble!     | All • | i ike it! 🤜 | 🕖 🤌 🏠 Pages | B |  |
| p://192.168.0.100/backuppc/index.c | gi?action =summary |       |             |             |   |  |

## BackupPC: Host Summary

This status was generated at 1/19 17:42.

#### Hosts with good Backups

There are 1 hosts that have been backed up, for a total of:

- 1 full backups of total size 3.64GB (prior to pooling and compression),
- 0 incr backups of total size 0.00GB (prior to pooling and compression).

| Host          | User         | #Full | Full Age/days | Full Size/GB | Speed MB/sec | #Incr | Incr Age/days | State | Last attempt |
|---------------|--------------|-------|---------------|--------------|--------------|-------|---------------|-------|--------------|
| falko-desktop | <u>falko</u> | 1     | 0.0           | 3.64         | 1.46         | 0     |               | idle  | restore done |

### Hosts with no Backups

There are 1 hosts with no backups.

| Host     | User  | #Full | Full Age/days | Full Size/GB | Speed MB/sec | #Incr | Incr Age/days | Current State      | Last ba |
|----------|-------|-------|---------------|--------------|--------------|-------|---------------|--------------------|---------|
| notebook | falko | 0     |               | 0.00         |              | 0     |               | backup in progress |         |

That's it already for Windows clients.

Happy backupping! ;-)

#### http://www.howtoforge.com/

## 9 Links

- BackupPC: http://backuppc.sourceforge.net

- BackupPC Documentation: http://backuppc.sourceforge.net/faq/BackupPC.html